## HAKULOMAKKEEN TÄYTTÄMINEN

## Sivu 1

Lomakkeen ensimmäisellä sivulla valitaan pudotusvalikosta **laji**, jonka harjoitteluun tilavaraushakemusta ollaan tekemässä.

| Perustiedot     PERUSTIEDOT       Hakemusrivit     Laji       Jalkapallo     T | Varaushake     | nus                       | - 1 |
|--------------------------------------------------------------------------------|----------------|---------------------------|-----|
| 2 Hakemusrivit Jalkapallo T                                                    | 1 Perustiedot  | PERUSTIEDOT               |     |
|                                                                                | 2 Hakemusrivit | <b>Laji</b><br>Jalkapallo | •   |

Käytä "Muu toiminta" vaihtoehtoa, jos haet vuoroja koulujen liikuntasaleista tai jos toisella sivulla olevasta paikkavalikosta ei löydy oikeaa tilavaihtoehtoa. Kirjoita tässä tapauksessa näkyviin ilmestyvään "käyttötarkoitus"-kenttään mahdollisimman tarkka kuvaus haettavassa tilassa tapahtuvasta toiminnasta.

| Laji            |   |
|-----------------|---|
| Muu toiminta    | • |
|                 |   |
| Käyttötarkoitus |   |
|                 |   |
|                 |   |
|                 |   |
|                 |   |
|                 |   |

**Asiakasryhmäksi** valitaan se ikäryhmä, johon suurin osa osallistujista kuuluu. **Hakemuksen tyypiksi** valitaan yksittäisvuoro, jos tilavaraus on kertaluontoinen. Ottelut, kilpailut, yksittäiset harjoitusvuorot tai useankin päivän kestävät tapahtumat ovat kaikki yksittäisvuoroja. Kaikki **varaustyypit** löytyvät pudotusvalikosta, joka ilmestyy näkyviin yksittäisvuoron valinnan jälkeen.

| Asiakasryhmä                      |            |                                 |
|-----------------------------------|------------|---------------------------------|
| Valitse se ikäryhmä, johon suuri  | in os      | a                               |
| osallistujista kuuluu             |            |                                 |
| <ul> <li>Aikuiset</li> </ul>      | $\bigcirc$ | Juniorit (alle 20-<br>vuotiaat) |
| <ul> <li>Erityisryhmät</li> </ul> | 0          | Seniorit (yli 63-<br>vuotiaat)  |
| Hakemuksen tyyppi                 |            |                                 |
| Vksittäisvuoro                    | 0          | Vakiovuoro                      |
| Varauksen tyyppi                  |            |                                 |
| Tapahtuma                         |            | •                               |
|                                   |            |                                 |
|                                   |            |                                 |
| Seuraava                          |            |                                 |
|                                   | -          |                                 |

Hakemuksen tyypiksi valitaan vakiovuoro, mikäli tilaa haetaan samalle aikavälille useaksi viikoksi peräkkäin. Jatkuvalle harjoitusvuorolle ei valita erikseen varaustyyppiä, vaan pudotusvalikko häviää vakiovuorovalinnassa näkyvistä.

| Hakemuksen tyyppi<br>Vksittäisvuoro | <ul> <li>Vakiovuoro</li> </ul> |
|-------------------------------------|--------------------------------|
| Seuraava                            | •                              |
|                                     |                                |

#### Sivu 2

Lomakkeen toisella sivulla jokaiselle eri tilalle, johon vuoroja haetaan, luodaan oma **hakemusrivi**. Yhdelle hakemusriville valitaan haettava **paikka**, siihen liittyvä **tilaresurssi** sekä **vuorojen ajat**. Samalla hakemuksella voi hakea vuoroja useaan eri paikkaan lisäämällä uuden hakemusrivin alkuperäisen rinnalle. Tähän ohjeeseen liitetyissä esimerkeissä tehdään tilavaraushakemus selkeyden vuoksi ainoastaan yhteen paikkaan, jolloin uusia hakemusrivejä ei tarvitse lisätä.

| Vα | raushaker           | nus                                            |
|----|---------------------|------------------------------------------------|
| 1  | Perustiedot         | HAKEMUSRIVIT                                   |
|    | the language of the | Voit hakea useampaa tilaa samalla hakemuksella |
| ٤  | nakemusnvit         | Lisää hakemusrivi                              |

Ensimmäisellä sivulla valitun lajin mukaisesti lomake rajaa näkyviin vain jalkapalloon soveltuvia paikka- ja tilaresursseja. Tässä esimerkissä tilavarausta haetaan Vuosaaren liikuntapuistossa koko kentälle, kun taas puolikkaan kentän varaus tapahtuisi valitsemalla vain osa 1 tai 2. Samalla logiikalla voidaan valita kokonaista tilaresurssia pienempiä osia myös muista liikuntapaikoista.

Mikäli täsmälleen samoja viikonpäiviä ja vuoroaikoja haettaisiin tekonurmikentän lisäksi myös nappulatekonurmelle, voitaisiin molemmat tilaresurssit valita samalle hakemusriville. Jos haettavat viikonpäivät tai aikavälit eroavat tilaresurssien välillä toisistaan, tulee ne hakea eri hakemusriveillä.

| Paikka         | Vuosaaren liikuntapuisto 🔻                                                                                |
|----------------|----------------------------------------------------------------------------------------------------|
| Resurssi       | ∧ Valitse resurssit →                                                                                     |
| Aloituspäivä   | di Search                                                                                                 |
| Päättymispäivä | <ul> <li>Vuosaaren kartanon nappulatekonurmikenttä</li> <li>Vuosaaren kartanon tekonurmikenttä</li> </ul> |
| Lisälaitteet   | Vuosaaren kartanon tekonurmikenttä osa 1                                                                  |
|                | Vuosaaren kartanon tekonurmikenttä osa 2                                                                  |
| Viikonpäivät   | Vuosaaren liikuntapuisto nurmikenttä                                                                      |

Jos pudotusvalikosta ei löydy oikeaa liikuntapaikkaa, vaikka olet varma sen soveltuvuudesta valitsemasi lajin harjoitteluun, siirry hakulomakkeen ensimmäiselle sivulle ja valitse lajiksi "muu toiminta". Kirjoita näkyviin ilmestymään "käyttötarkoitus"-kenttään haettavan lajin nimi sekä mahdollisimman tarkka kuvaus haettavassa tilassa tapahtuvasta toiminnasta.

Paikan ja tilaresurssien valinnan jälkeen valitaan kalenterivalikosta varausten alkamis- ja päättymispäivä sekä harjoitusvuorojen aikavälit eri viikonpäiville. "Lisää viikonpäivä" ja "poista valittu" – näppäinten avulla hallitaan hakemusriville syötettyjä viikonpäiviä. Osalla liikuntapaikoista on mahdollisuus myös varata joitain lisälaitteita.

| Aloituspäivä      | 03.09.2018 。           |
|-------------------|------------------------|
| Päättymispäivä    | 31.05.2019 。           |
| Lisälaitteet      | Valitse lisälaitteet 👻 |
| Viikonpäivät      |                        |
| Viikonpäivä       | ma 🔻                   |
| Aloitusaika       | 10 : 00                |
| Lopetusaika       | 13 : 00                |
|                   |                        |
| Viikonpäivä       | to 🔹                   |
| Aloitusaika       | 10 : 00                |
| Lopetusaika       | 15 : 00                |
| lisää viikonnäivä |                        |
|                   |                        |

Hakulomakkeen kolmannella sivulla ilmoitetaan vuoroilla käyvien harrastajien määrä. Samalla profiloidaan osallistujien ikäryhmä sekä sukupuolijakauma. "Lisätiedot"-laatikkoon voi kirjoittaa tarkentavia seikkoja haettavan vuoron toimintaan liittyen tai muulla tavoin selventää lomakkeeseen tehtyjä valintoja. Jos haetuilla vuoroilla harjoitetaan elinkeinotoimintaa, tulee se ilmoittaa tässä vaiheessa valitsemalla kyseinen valintaruutu.

| 1 Perustiedot  | LISÄTIEDOT               |                               |
|----------------|--------------------------|-------------------------------|
| 2 Hakemusrivit | Osallistujamäärä         |                               |
| 3 Lisätiedot   | Tyttöjä Alle 20          | 15                            |
|                | Naisia 20-65             | 0                             |
| 4 Yhteystiedot | Naisia 65-               | 15                            |
| 5 Liitteet     | Poikia Alle 20           | 0                             |
| 6 Yhteenveto   | Miehiä 20-65             | 15                            |
|                | Miehiä 65-               | 0                             |
|                | Lisätiedot               |                               |
|                |                          |                               |
|                | 🔲 Haetuilla vuoroilla ha | rjoitetaan elinkeinotoimintaa |
|                | Seuraava                 |                               |

#### Sivu 4 – Hakijana seura, yritys tai yhteisö

Neljännellä sivulla **hakijan tietoihin** täytetään sen seuran, yrityksen tai yhteisön tiedot, jonka nimissä harjoitusvuoroa haetaan. Samat tiedot toimivat myös tilavarausten laskutukseen käytettävinä yhteystietoina, ellei **laskutusosoite** kohtaa erikseen muilla tiedoilla täytetä. **Yhteyshenkilö** kohtaan täytetään seuran, yrityksen tai yhteisön varaushakemuksesta vastaavan henkilön tiedot. Yhteyshenkilön sähköpostiosoitteeseen lähetetään muun muassa ilmoitukset vuoroihin tapahtuvista muutoksista.

| rustiedot   | YHTEYSTIEDOT                                              |                                            | Täytä jos eri kuin hal | kijan osoite            |
|-------------|-----------------------------------------------------------|--------------------------------------------|------------------------|-------------------------|
| kemusrivit  | Hakijan tyyppi                                            |                                            | Laskun saaja           |                         |
| sätiedot    | <ul> <li>Seura, yritys, yh</li> <li>Yksityinen</li> </ul> | teisö                                      | Osoite                 |                         |
| isatieuot   |                                                           |                                            | Postinumero            |                         |
| hteystiedot | Hakijan tiedot                                            |                                            | Kaupunki               |                         |
| iitteet     | Yrityksen Tunnus                                          | 12345678-X                                 | Vhteushenkilö          |                         |
|             | Rekisterinumero                                           | Käytä ensisijaisesti Y-tunnusta<br>XXX-XXX |                        |                         |
| 'hteenveto  | Nimi (seura,<br>yritys, yhteisö)                          | Urheiluseura ry                            | Etunimi                | Mirjam                  |
|             | Osasto                                                    | Huom! Käytä virallista nimeä               | Sukunimi               | Mattinen                |
|             | Osoite                                                    | Urheilutie 19 C 15                         | Sähköpostiosoite       | mirjam@urheiluseura.net |
|             | Postinumero                                               | 00100                                      | Vahvista<br>sähköposti | mirjam@urheiluseura.net |
|             | Kaupunki                                                  | Helsinki                                   | Puhelinnumero          | XXX-XXXXXXXX            |
|             | Verkkolaskuosoite                                         | 00371xxxxx                                 |                        |                         |
|             | Laskun viite                                              | 111222xxx                                  | Seuraava               |                         |
|             |                                                           | Viite tulee näkyviin laskulle              |                        |                         |

# Sivu 4 – Hakijana yksityishenkilö

Jos vuoroa haetaan yksityishenkilönä, täytetään lomakkeeseen nimi, yhteystiedot sekä henkilötunnus.

| 1 Perustiedot  | YHTEYSTIEDOT                                      |                           |
|----------------|---------------------------------------------------|---------------------------|
| 2 Hakemusrivit | Hakijan tyyppi<br>Seura, yritys, yh<br>Yksityinen | ıteisö                    |
| 4 Yhteystiedot | Hakijan tiedot                                    |                           |
| 5 Liitteet     | Etunimi<br>Sukunimi                               | Mirjam<br>Mattinen        |
| 6 Yhteenveto   | Henkilötunnus                                     | XXXXXX-XXXX               |
|                | Osoite                                            | Kaukorannankaistale 4 G 5 |
|                | Postinumero                                       | 00880                     |
|                | Kaupunki                                          | Helsinki                  |
|                | Sähköpostiosoite                                  | mirjam@urheiluseura.net   |
|                | Vahvista<br>sähköposti                            | mirjam@urheiluseura.net   |
|                | Puhelinnumero                                     | XXX-XXXXXX                |
|                |                                                   |                           |
|                | Seuraava                                          |                           |

## SIVU 5

Sivulla viisi voi tarvittaessa lisätä liitteitä hakemukseen liittyen. Liitteitä ei normaaliolosuhteissa tarvitse lisätä, vaan sitä käytetään lähinnä sellaisissa tapauksissa joissa "Lisätiedot" – kenttään sivulla kolme ei mahdu tarpeeksi tarkentavaa informaatiota.

| raushakeı    | nus                                                                                                    |
|--------------|----------------------------------------------------------------------------------------------------|
| Perustiedot  | Lisää liitteitä                                                                                                    |
| Hakemusrivit | Sallitut tiedostopäätteet: 'jpg', 'jpeg', 'png', 'gif', 'pdf', 'doc',<br>'docx', 'xsl','xslx','txt'<br>iitetiedoston maksimikoko on 15Mb |
| Lisätiedot   | Voit lisätä useamman liitteen samalla kertaa<br>Browse Files                                                                             |
| Yhteystiedot | Seursava                                                                                                    |
| Liitteet     |                                                                                                    |
| Yhteenveto   |                                                                                                    |

**Kuudes sivu** on viimeinen ennen hakemuksen lähettämistä. Tällä sivulla näytetään esikatseluna haettavat vuorot ja hakijan sekä yhteyshenkilön tiedot. Tarkista että kaikki hakemuksen tiedot ovat oikein. Luettuasi asiakassopimusehdot voit kuitata tämän valitsemalla valintaruudun. Varmista vielä että hakemus on henkilön lähettämä painamalla "Im not a robot" valintaruutua.

## Tilavaraushakemuksen vahvistus

Hakemuksen lähettämisen jälkeen ruutuun ilmestyy vahvistus hakemuksen lähettämisestä. Vahvistusviesti hakemuksen saapumisesta lähetetään sen yhteyshenkilön sähköpostiin, jonka tiedot on sivulla 4 annettu. Hakemusrivin viitenumerot kannattaa ottaa talteen joko tässä vaiheessa tai sähköpostiin lähetetystä vahvistusviestistä. Viitenumeroa tarvitaan jos hakemukseen pitää esimerkiksi jälkikäteen tehdä muutoksia.

| Perustiedot  |                                                                                                    |
|--------------|----------------------------------------------------------------------------------------------------|
| Hakemusrivit | Hakemuksenne on lähetetty                                                                           |
| Lisätiedot   | Vahvistusviesti on lähetetty osoitteeseen:<br>mirjam@urheiluseura.net<br>Hakemusrivien viitenumerot |
| Yhteystiedot | 6108. Vuosaaren kartanon tekonurmikenttä                                                            |
| Liitteet     | Takaisin alkuun                                                                                     |
| Yhteenveto   |                                                                                                    |